## **BUSCAR EXPEDIENTES GDE.**

Para buscar un expediente o Nota por número se debe ingresar los datos en la esquina superior derecha en la barra de búsqueda.

| Gestión Documental Electrónica<br>Escritorio Único      | Ingrese el número GDE         | Q + 15             | 4 4 8 |
|---------------------------------------------------------|-------------------------------|--------------------|-------|
| Allí se puede ingresar el número de expedie<br>figura). | ente completo, (como se muest | ra en la siguiente | 2     |

| Gestión Documental Electrónica<br>Escritorio Único | EX-2020-00000318MUNICAT-MAM#SGM | Q 1 | ß | 4.4 | . 🖩 🕑 |
|----------------------------------------------------|---------------------------------|-----|---|-----|-------|
|                                                    |                                 |     |   |     | eu    |

Prestar atención a la forma en la que se debe ingresar el número de expediente, el formato es:

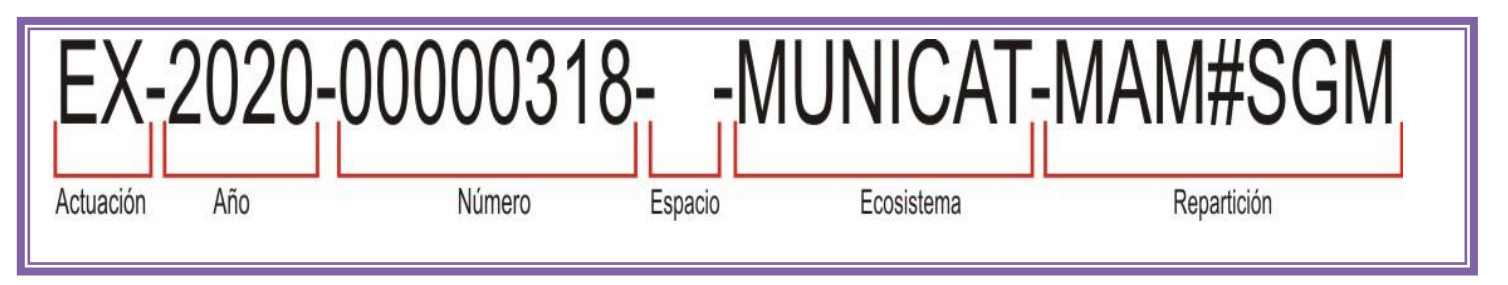

También podemos realizar la búsqueda de la siguiente forma, presionando el signo + al lado de la lupa.

| Ingrese el nú                                      | mero G | DE     |          |                   | Q 🛨   | 3           |
|----------------------------------------------------|--------|--------|----------|-------------------|-------|-------------|
| Gestión Documental Electrónica<br>Escritorio Único | EX     | Q 2020 | 00000318 | MUNICAT 🗸 MAM#SGM | Q Q D | 🌲 🗮 🕒<br>eu |

Luego de ingresar los datos correctos y presionar en la lupa de buscador, el sistema mostrara los registros encontrados como muestra la imagen.

| î a |          |
|-----|----------|
|     | i M      |
|     |          |
|     | Antiness |